## 1、 使用非校园 IP 地址打开浏览器, 输入

http://www.emeraldinsight.com/ , 打开右上角图标, 选择 Login

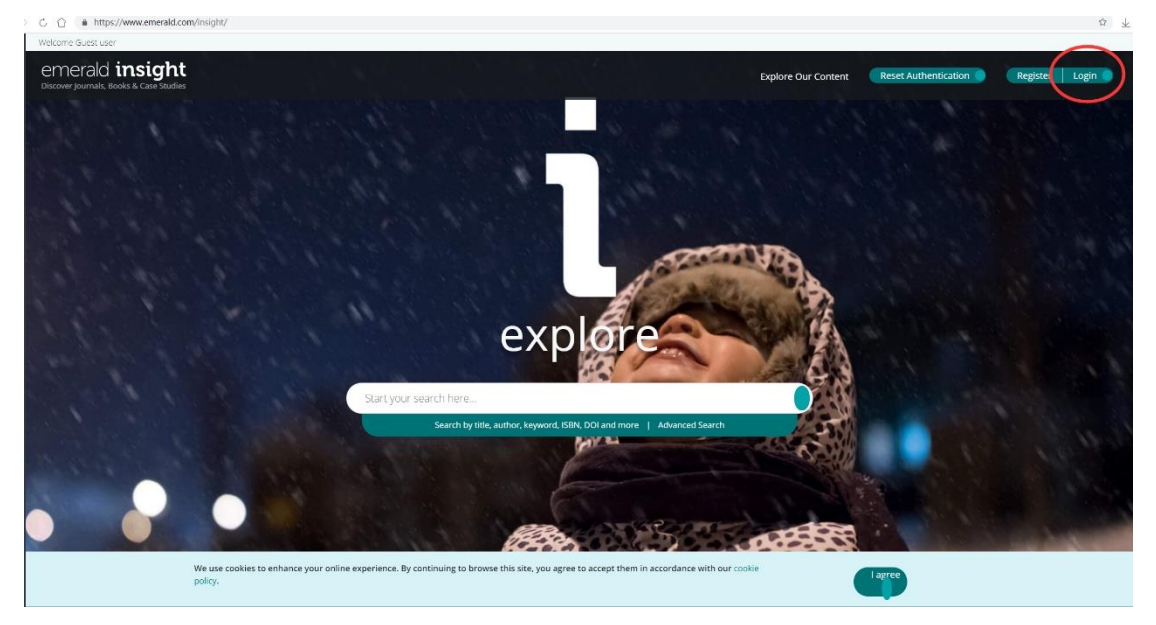

2、 在"Find your institution 找到"Qufu Normal University"

## emerald insight

| Find your institution                                                                          | Registered? Log in here                                                                                                   |
|------------------------------------------------------------------------------------------------|----------------------------------------------------------------------------------------------------|
| Using Shibboleth or OpenAthens? Search below for your institution and we'll take it from there | If you've registered to access this resource, or have been given an<br>individual login, please enter your details below. |
| Q qufu Find                                                                                    | Email                                                                                                    |
| Qufu Normal University                                                                         |                                                                                                    |
|                                                                                                | Password                                                                                                    |
|                                                                                                |                                                                                                    |
|                                                                                                | Forgot your password?                                                                                                    |
|                                                                                                | Login                                                                                                    |
|                                                                                                |                                                                                                    |

## emerald insight

| Find your institution<br>Using Shibboleth or OpenAlhens? Search below for your institution and we'll take it from there.                                      | 曲島师范士学(Oufu Normal University)<br>offnueducn Login                                         |
|----------------------------------------------------------------------------------------------------|--------------------------------------------------------------------------------------------|
| Registered? Log in here<br>If you've registered to access this resource, or have been given an individual login, please enter your details<br>below.<br>Email | Got a trial passcode?<br>If we've given you a trial passcode, enter it below.<br>Presscode |
| Password<br>Forgot your password?<br>Login                                                                                                    |                                                                                            |

3、点击 Qufu Normal University 到曲阜师范大学登陆页面输入个人学校一卡通号和密码

| 國動華師範大豐<br>Qufu Normal University              |  |
|------------------------------------------------|--|
| 登录到 Emerald (Beta)                             |  |
| <b>号</b> 派                                     |  |
| 密码                                             |  |
| <ul><li>□ 不保存账号信息</li><li>□ 清除历史授权信息</li></ul> |  |
| <br>登录                                         |  |
| Emerald beta test                              |  |
| 教育网统一认证与资源共享-曲阜师范大学                            |  |

4、出现这个界面请点击同意,即可成功登录并访问

| ゆ な 施 な パ な <sub>変即将访问如下服务:</sub> Qufu Normal University shib.rsc.org of Royal Society of Chemistry 将向服务机构提供如下信息: |   |  |
|----------------------------------------------------------------------------------------------------|---|--|
|                                                                                                    |   |  |
| 果您继续,上述信息将与服务共享。您是否同意在每次访问时向服务发布这些信息                                                                              | ? |  |
| ◎ 在下次登录时再询问我                                                                                                    |   |  |
| • 我同意本次发送的信息。                                                                                                    |   |  |
| ● 如果提供给服务机构的信息发生变化再询问我                                                                                            |   |  |
| • 我同意以后自动将相同的信息发送给这个服务机构。                                                                                         |   |  |
| ◎ 不要再询问我                                                                                                    |   |  |
| • 我同意将我的全部信息释放给所有服务机构.修改                                                                                          |   |  |
| 您可以在登录页上的复选框中随时撤销此设置。                                                                                             |   |  |
|                                                                                                    |   |  |